## The Department Hiring Manager/SuperUser/HM Assistant will initiate Recruitment Request.

Please fill out all information completely. Missing information will delay the approval and announcement process.

- 1. Login to YourFuture: <u>http://yourfuture.sdbor.edu/hr</u>, you must use your SNAP username and password
- 2. <u>Begin New Action</u>: Recruit New Faculty (for new or existing faculty position).

| 14 Records                                                         |                                                                                                    |  |
|--------------------------------------------------------------------|----------------------------------------------------------------------------------------------------|--|
| A gion                                                             | Action Description                                                                                                    |  |
| CSA - 1. Establish a New Position Start Action                     | This action is primarily for hiring managers to<br>establish a new CSA position that currently does<br>not exist.                                                                                 |  |
| CSA - 2. Employee Update/Review a<br>Position<br>Start Action      | This action is primarily for CSA employees to<br>review current CSA positions and update the<br>position as applicable to ensure the position of<br>record reflects the current duties performed. |  |
| CSA - 3. Institutional Update/Review a<br>Position<br>Start Action | This action is primarily for hiring managers to<br>review current CSA positions and update the<br>position as applicable to the departmental or<br>institutional needs.                           |  |
| CSA - 4. Recruit an Existing Position<br>Start Action              | This action allows the hiring manager to recruit a CSA position that exists without having to go through the workflow of creating or updating a position.                                         |  |
| CSA - 7. Compensation Adjustment<br>Request<br>Start Action        | This action is used by hiring managers and<br>institution HR to request out-of-class pay,<br>additional duty pay, or New Hire Outside of Scale<br>for CSA Employees.                              |  |
| CSA - 8. Temp - Recruit Position                                   | This action allows the hiring manager to begin<br>recruitment for a tempory CSA position.                                                                                                    |  |
| Faculty - Recruit Position<br>Start Action                         | This action allows the hiring manager to begin recruitment for a faculty position.                                                                                                    |  |

### Begin New Action

- 3. <u>Select Faculty Type</u>: Choose the highest classification if a range is advertised.
  - a. Search for classification.
  - b. Choose "Select Title and Continue" on next screen.
  - c. Verify proper classification and continue to Requisition Form link.

**Faculty Recruitment** 

#### Choose Title to Assign (Faculty)

| You may associate this Position Description with one of the titles below by choosing <b>Select Title and Continue</b> . You may view the job summary by clicking View Summary; use this feature to assure the correct Classification Title or to choose from multiple search results. |                                      |                              |  |
|----------------------------------------------------------------------------------------------------|--------------------------------------|------------------------------|--|
| 1 Record                                                                                                    |                                      |                              |  |
| Clinical Assoc Professor - 9<br>Select Title and Continue                                                                                                    | <u>View St</u>                       | <u>ımmary</u>                |  |
| Search Faculty Titles                                                                                                    |                                      |                              |  |
| Position<br>Class:                                                                                                    | Position<br>Classification<br>Title: | Clinical Assoc Professor - 9 |  |
| SEARCH<br>CLEAR RESULTS                                                                                                    |                                      |                              |  |

- 4. **<u>Requisition Form</u>**: Fill in <u>all fields in order to avoid delays</u>.
  - a. <u>Working Title</u>: Position title that will appear in the advertisement.
  - b. <u>Physical Location</u>: Select city.
  - c. <u>Home Location</u>: Select the proper University for your needs.
  - d. Organization (Department) Address: Enter address of department.
  - e. Organization: Select from drop down list.
  - f. <u>Hiring Manager's User Account</u>: Select the hiring manager(consult your HR partner if the name does not appear on the list).
  - g. <u>Text for Ad</u>: Enter the advertisement text to appear online.
  - h. <u>Department Description and Cultural Expectations</u>: (Optional) Enter information about your department or program you want to appear in the ad which would appeal to job seekers.
  - i. <u>Scope of Search</u>:
    - i. External open to all applicants.
    - ii. Internal open only to current employees (temporary employees not qualified).
  - j. <u>If Internal, Define Scope of Search</u>: scope of employees qualified to apply consult your HR partner if necessary.

1/15/2010

- k. <u>Advertised Salary</u>: Enter salary range to appear in the advertisement (or "Competitive and Commensurate with Rank, Qualifications, and Experience").
- I. <u>Additional Departmental Users</u>: List any other users that would need access to the Position Information.
- m. <u>What is the Overall Purpose of the Position</u>: This information will not appear in the advertisement, it is considered by administrators as part of the approval process.
- n. <u>Appointment Percent</u>: Percentage of time (note: a 9 month, full time faculty would still be 100% )
- o. <u>Action Type</u>:
  - i. Current Vacancy: A current employee is leaving
  - ii. New Position: A new position is being created
  - iii. Replacement: A replacement for an employee on sabbatical or leave of absence, etc,
- p. <u>Appointment Type</u>: Consult your HR partner for more information.
  - i. Regular: Regular employee
  - ii. Temporary: Temporary position
- q. <u>Duration of Term</u>: Enter the number of months for faculty appointment.
- r. <u>Proposed Rank</u>: If advertising a range, choose highest rank to be advertised.
- s. <u>Salary</u>: include range of possible ranks and field.

(ex: Associate Professor – Professor – Economics)

- t. <u>Justification for Position</u>: this field may be used by the President to approve the requisition so include the information shown, even if entered elsewhere:
  - i. Name of previous incumbent or New Position if it is new.
  - ii. Name of the Supervisor.
  - iii. The Oklahoma Salary Survey for this position(May not be necessary at all campuses)
  - iv. Explanation of why the position needs to be filled.

# 5. Available Funding Source

- a. <u>Add New Entry</u> enter ALL information to avoid delays.
  - iii. <u>Fund</u>: Enter the FOAPAL string for the fund source.
  - iv. <u>Organization</u>: Select the organization
  - v. Account: Enter the FOAPAL string for the account.
  - vi. Program: Enter the FOAPAL string for the program.
  - vii. Activity: Enter the FOAPAL string for the activity.

**Faculty Recruitment** 

- viii. Available Dollars: the funds available from this fund source
- ix. Percent: the percentage of the position funded by this source
- x. Hiring Manager Comments: Comments which will be seen by the Budget Office.
- b. <u>Add Entry</u> to enter.
- c. <u>Repeat</u> steps a & b until the position is fund sources total 100%.
- 6. <u>Action History</u>: If you add a note **be sure** to click "Add Notes." These notes show in the Action History.
- 7. <u>Route</u>: Send to either Dean/Dept. Head or Administration depending on organization chart.

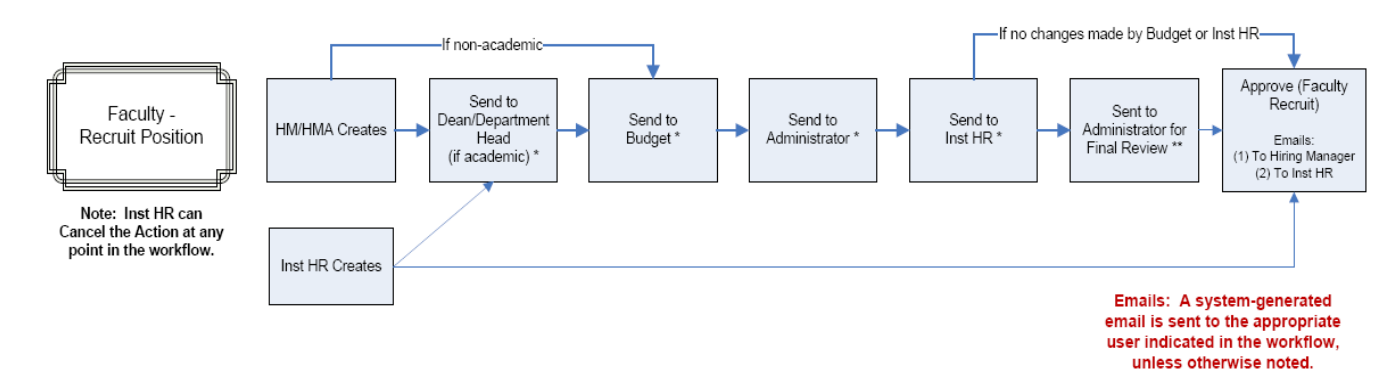

## **Dean/Department Head or Administration Review**

- 1. Review funding and position data.
- 2. Return if not approved or missing data.
- 3. Route to Budget or Admin if approved (depending on organization chart).

### **Budget Review**

- 1. Review funding sources and ensure accurate and available.
- 2. Contact the department or return if inaccurate or incomplete.
- 3. Route to Human Resources if approved.

## Human Resources Review/ President's Approval

- 1. HR partner review Pending Actions for Faculty Recruiting requests for their area and route them to the proper administrators/President for approval.
- 2. Once approved, the HR Partner will post the position using "Create Posting From Position."